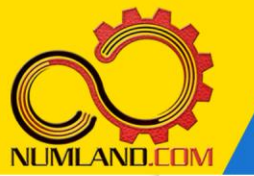

شرح مختصر مسئله:

سیستم دو درجه آز ادی نشان داده شده در شکل را در نظر بگیرید. دو قرقره بزرگ و کوچک به شعاع های in 10 و 6 in به هم متصل شده اند و قرقره یکپارچه صلب را ایجاد کرده اند. وزن کل قرقره lb 50 و شعاع ژیر اسیون آن 6 in است. هدف از این درس به دست آوردن فرکانس های طبیعی و شکل مودهای متناظر آنها و مقایسه با نتایج مرجع [1] میباشد.

 $k_1 = 5 \text{ lb/in}$  ,  $k_2 = 2 \text{ lb/in}$  ,  $k_3 = 3 \text{ lb/in}$  ,  $m_1 = 4 \text{ lb}$  ,  $m_2 = 6 \text{ lb}$ 

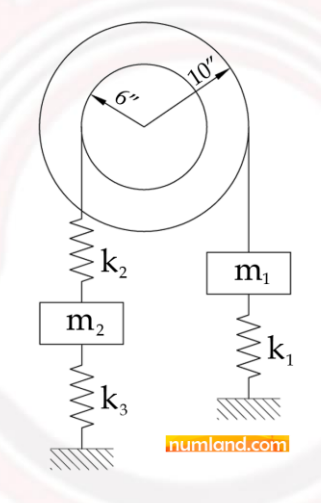

شکل ۱<mark>: سیست</mark>م دو درجه آز ا<mark>دی جرم و فنر شامل قر قره صلب با دو شعاع مختلف</mark>

انتظار ما از شما بعد از مطالعه این درس

- ۱- استفاده از سیستم انگلیسی (پوند–اینچ–ثانیه)
  - ۲- مدل سازی قرقرہ صلب
  - ۳- مدل سازی قرقره دو تکه

1

وب سایت NLMLAND.CDM حق استفاده از این فایل آموز شی را تنها به کسانی می دهد که نسخه اصلی را از سایت تهیه و بهای آن را پرداخت نموده اند.لذا با توجه به تلاشی که برای تولید این محصول شده است، انتشار آن به هیچ وجه اخلاقی نیست.

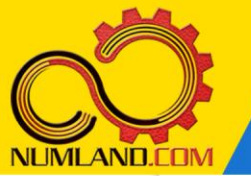

## مدل سازی مسئلہ:

همانطور که می دانید هنر حل مسئله در مهندسی در درجه اول به ساده سازی صحیح آن بستگی دارد. برای مدل سازی این مسئله باید به درک صحیحی از هندسه مسئله برسیم. همانطور که در شکلهای ۲ و ۳ درس چهارم آموختید باید نقاط موثر مربوط به اتصالات کابل یا فنرها را پیدا کنیم. این نقاط در شکل ۲ با رنگ قرمز مشخص شده اند. برخلاف درس چهارم، در اینجا بعلت تفاوت در اندازه بازوی موثر این نقاط نسبت به مرکز قرقره، چرخش قرقره نیز تحت تاثیر قرار می گیرد. در نتیجه نه تنها نمی توان آن ها را روی هم انداخت، بلکه بایستی مرکز قرقره را نیز که با رنگ آبی نشان داده شده است، در تحلیل در نظر گرفت.

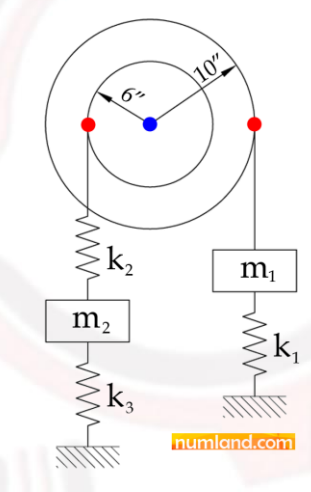

شکل ۲: نقاط موثر قرقره که با رنگ های قرمز و آبی مشخص شده اند

با توجه به توضیحات داده شده، روی آیکون الله (Create Part) کلیک کرده و در پنجره Create Part گزینه های مشخص شده در شکل ۳ را انتخاب کنید. دلیل انتخاب گزینه 3D را از نتایج Part درس اول به خوبی می دانید. گزینه Discrete rigid بخاطر صلب بودن قرقره انتخاب شده است و با توجه به مفهوم نقاط موثر که در بالا بیان شد، بهترین گزینه برای در نظر گرفتن آنها است و با توجه به مفهوم نقاط موثر که در بالا بیان شد، بهترین گزینه برای در نظر گرفتن آنها است و با توجه به مفهوم نقاط موثر که در بالا بیان شد، بهترین گزینه برای در نظر گرفتن آنها است و با توجه به مفهوم نقاط موثر که در بالا بیان شد، بهترین گزینه برای در نظر گرفتن آنها انتخاب دستور Plana است و چون نقاط در یک صفحه قرار دارند بصورت Part ایجاد می شوند. گزینه عام می کند و معمولا ۴ برابر برابر را بزرگترین اندازه در مدل در نظر گرفته می شود تا طرح دو بعدی در هنگام رسم، بطور کامل بزرگترین اندازه در مدل در نظر گرفته می شود تا طرح دو بعدی در هنگام رسم، بطور کامل در ناحیه دید قرار داشته باشد. با توجه به اینکه قطر قرقره in 16 است پس این مقدار را برابر محل در نظر گرفته ایم. در مدل در بخان کرفته می شود تا طرح دو بعدی در هنگام رسم، بطور کامل در ناحیه دید قرار داشته باشد. با توجه به اینکه قطر قرقره in 16 است پس این مقدار را برابر محل از گرفته ایم. دکمه Sketch محل محل محل محله در بر محله در محله محله شوید.

وب سایت NLMLAND.CDM حق استفاده از این فایل آموز شی را تنها به کسانی می دهد که نسخه اصلی را از سایت تهیه و بهای آن را پرداخت نموده اند.لذا با توجه به تلاشی که برای تولید این محصول شده است، انتشار آن به هیچ وجه اخلاقی نیست.

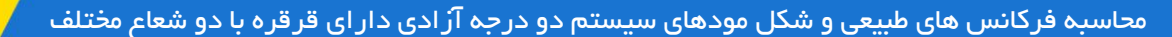

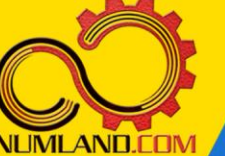

| ≑ Create Part                   | 23             |
|---------------------------------|----------------|
| Name: pulley                    |                |
| Modeling Space numland.com      |                |
| ③ 3D ○ 2D Planar ○ Axisymmetric |                |
| Туре                            | Options        |
| Deformable                      |                |
| Oiscrete rigid                  | None available |
| Analytical rigid                | None available |
| Eulerian                        |                |
| Base Feature                    |                |
| Shape Type                      |                |
| 🔘 Solid 🛛 🔃 🖉 🖉                 | $\supset$      |
| Shell                           |                |
| Wire                            |                |
| Point                           |                |
|                                 |                |
| Approximate size: 65            |                |
| Continue                        | Cancel         |

شکل ۳: گزینه های ایجاد قطعه صلب از نوع Wire

روی آیکون <sup>۲</sup> (Create Lines: Connected) کلیک کرده و در قسمت اعلان مختصات (6,0-) را وارد کرده و کلید Enter صفحه کلید را فشار دهید. همین روند را به ترتیب برای دو مختصات (0,0) و (10,0) تکرار کرده و هر بار کلید Enter صفحه کلید را فشار دهید. به این ترتیب دو خط مانند آنچه در شکل ۴ آورده شده است ایجاد خواهد شد. یادآوری می شود که خط سمت چپ، بعنوان قرقره کوچک (شعاع 6 in) و خط سمت راست، بعنوان قرقره بزرگ (شعاع 10 in) در مدلسازی عمل خواهد نمود.

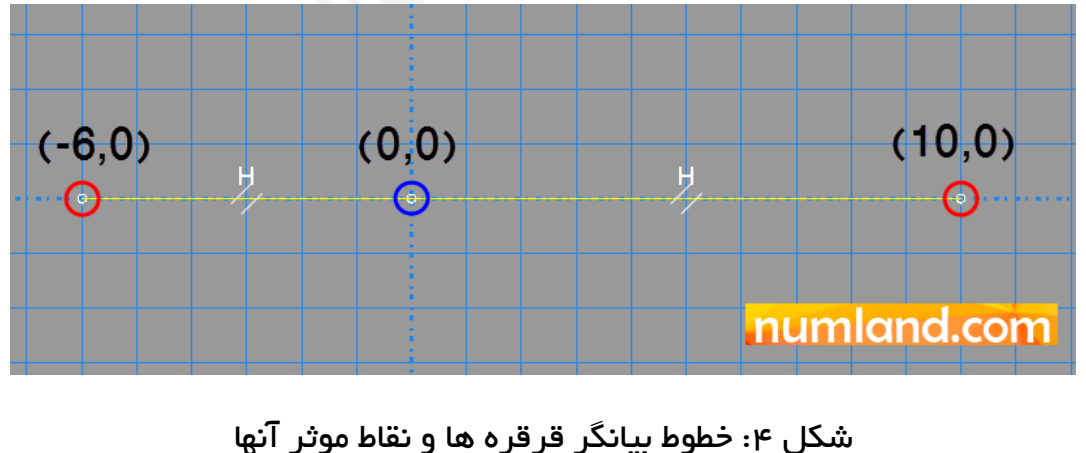

وب سایت NLMLAND.CDM حق استفاده از این فایل آموز شی را تنها به کسانی می دهد که نسخه اصلی را از سایت تهیه و بهای آن را پرداخت نموده اند.لذا با توجه به تلاشی که برای تولید این محصول شده است، انتشار آن به هیچ وجه اخلاقی نیست.

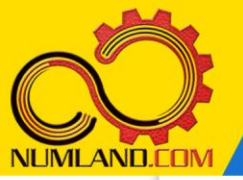

دوست گر امی

از اینکه این صفحه را تا اینجا دنبال کرده اید بسیار متشکریم.

امیدواریم با مطالعه و بکارگیری این بخش، نکات مهمی از فرایند شبیه سازی مسائل ارتعاشاتی در نرم افزار آباکوس را آموخته باشید.

با خرید این درس و دسترسی به تمام مطالب آن می توانید به محیط تحلیل مسائل ارتعاشاتی در نرم افزار آباکوس مسلط شد<mark>ه و مس</mark>ائل دانشگاهی و صنعتی خود را در این <mark>حوزه به راحتی بررسی نمایید.</mark>

فر اموش نکنیم، دانشی که در درس ارتعاشات فر ا گرفته اید شما ر ا تنها با مبحث ارتعاشات در مهندسی مکانی<mark>ک آشنا</mark> کرده است. که این به هیچ وجه برای <mark>حل مس</mark>ائل صنعتی و پروژه های پیچیده دانشگاهی کافی نیست.

اما خبر خوب این است که با تعمیم این دانش به روش اجزاء محدود و نرم افزار آباکوس، که محبوبترین و <mark>مجهزترین</mark> ابزار در این حوزه است، می توانید به راحتی از پس مسائل مذکور برآیید.

به منظور رضایت حداکثری شما دوست عزیز، این درس و کلیه دروس ار ائه شده در وب سایت NLIMLAND.COM دار ای ضمانت بازگشت وجه ۶ ماهه است.

یعنی شما بدون هیچ گونه نگرانی می توانید تا ۶ ماه پس از خرید آن را مطالعه نمایید و در صورت عدم رضایت از محتوای خریداری شده، وجه پرداختی، تمام و کمال و بدون هیچ سوال و جوابی ظرف مدت ۴۸ ساعت به حساب بانکی شما واریز خواهد شد.

اگر هر گونه سوال یا ابهامی در این درس برای شما وجود داشت، می توانید در همین صفحه در بخش نظرات آن را مطرح نمایید. ما در اسرع وقت پاسخ گوی شما هستیم. همچنین برای این منظور می توانید با شماره ۳۵۷ ۲۶ ۳۲۸–۲۶ ه نیز از ساعت ۸ تا ۲۳ تماس بگیرید.

در صورتی که علاقه مند به ادامه فر اگیری این آموزش و نکات تکمیلی آن هستید؛ پس از ثبت نام، روی دکمه افزودن به سبد خرید در همین صفحه کلیک نمایید.